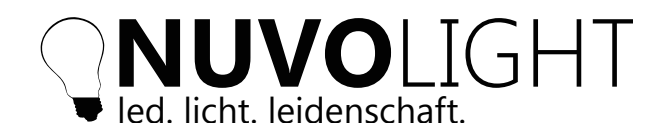

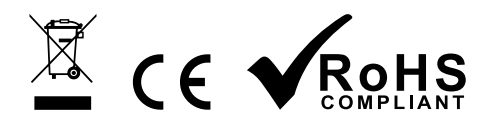

Date: 01/10/2024

Article No: 114003-DR

# SMARTgateway 2

DALI / DMX / 0-10 V / INPUT

The Nuvolight SMARTgateway 2 has several inputs and outputs for connecting to the Nuvolight control system. It is integrated into the existing network via the network interface.

The device has a DMX universe with two outputs and eight potential-free contact inputs. In addition, a DALI bus can be operated, which is also supplied with power via the SMARTgateway.

It is operated via three navigation buttons and four illuminated colored control buttons (action buttons). These have variable functions such as bus control or executing scenes.

The central display shows all important information and helps with operation.

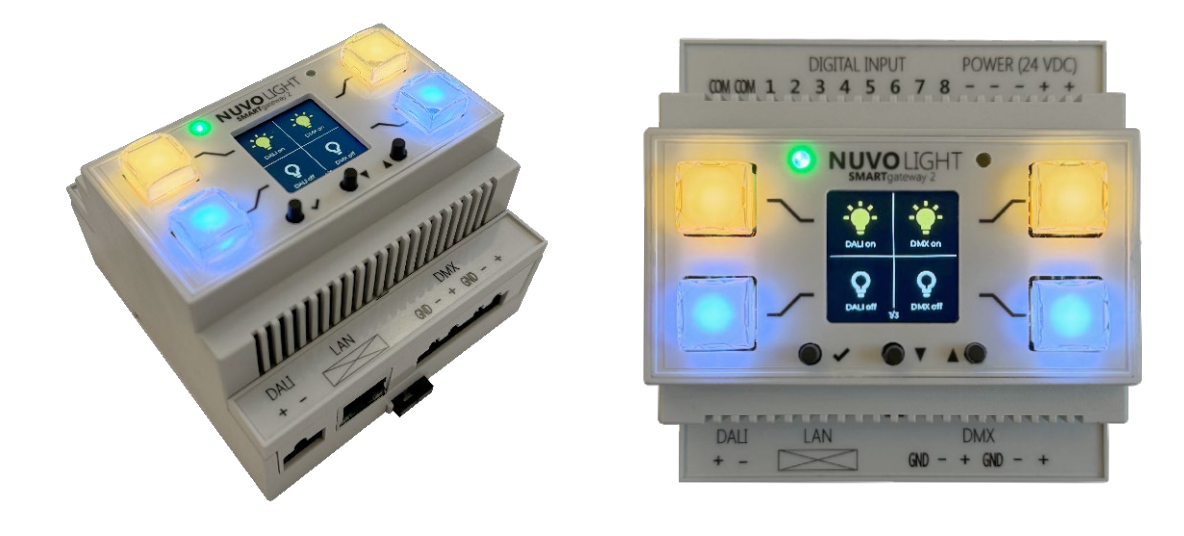

# **Technical data**

| Dimensions (W x H x D) | 87 x 107 x 77 mm (Width: 5TE)                                                           |  |  |
|------------------------|-----------------------------------------------------------------------------------------|--|--|
| Supply voltage         | 19 - 24 VDC                                                                             |  |  |
| Power consumption      | 130 mA + 250 mA (DALI) + 150 mA (DMX)                                                   |  |  |
| Fastening              | DIN rail mounting                                                                       |  |  |
| Operating temperatur   | -25° C +60° C                                                                           |  |  |
| Humidity               | 0% 85% rF not condensing                                                                |  |  |
| Weight                 | 150 g                                                                                   |  |  |
| Color                  | white                                                                                   |  |  |
| Inputs                 | 8 x potential-free closing contacts                                                     |  |  |
| Outputs                | 1 x DALI, 2 x DMX (shared universe), 2 x 0-10 V (from version 2.1)                      |  |  |
| Network connection     | 100 Mbit/s ethernet port, WLAN IEEE 802.11b/g/n                                         |  |  |
| Display                | LCD 240x240 pixels (illuminated in color)                                               |  |  |
| Operation              | 3 x Navigation (Button), 4 x Action Button (Button illuminated RGB), 1 x Reset (Button) |  |  |
| Connection             | Screw terminals 1,5 mm <sup>2</sup> flex                                                |  |  |
| Protection class       | IP20                                                                                    |  |  |

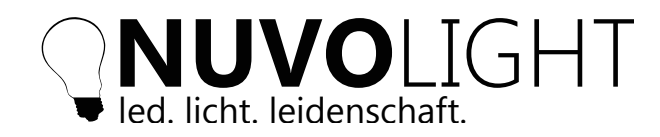

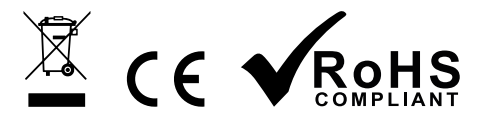

# Installation

- 1. Place SMARTgateway on the DIN rail
- 2. Connect the required inputs and outputs:
- DALI bus SMARTgateway also functions as a bus power supply
- DMX Bus A shared universe on two separate outputs
- Inputs closing contacts on digital 1-8 & reference to COM (see connection examples on page 14)
- 3. Connect network cable (RJ45)
- 4. Connect power supply (24 VDC)
- 5. Activate power supply

### Wiring instructions

- *DALI-Bus:* Two wires 0,8 mm<sup>2</sup> for up to 100 m, 1,5 mm<sup>2</sup> for up to 300 m Reversepolarity protected bus
- DMX-Bus:Two wires with shielding (e.g. CAT7 or similar)Wire cross section 0,6 mm² to 0,8 mm²Termination with 120 Ohm resistorCable from DMX luminaire to DMX luminaire (daisy chain)

# **Connections and controls**

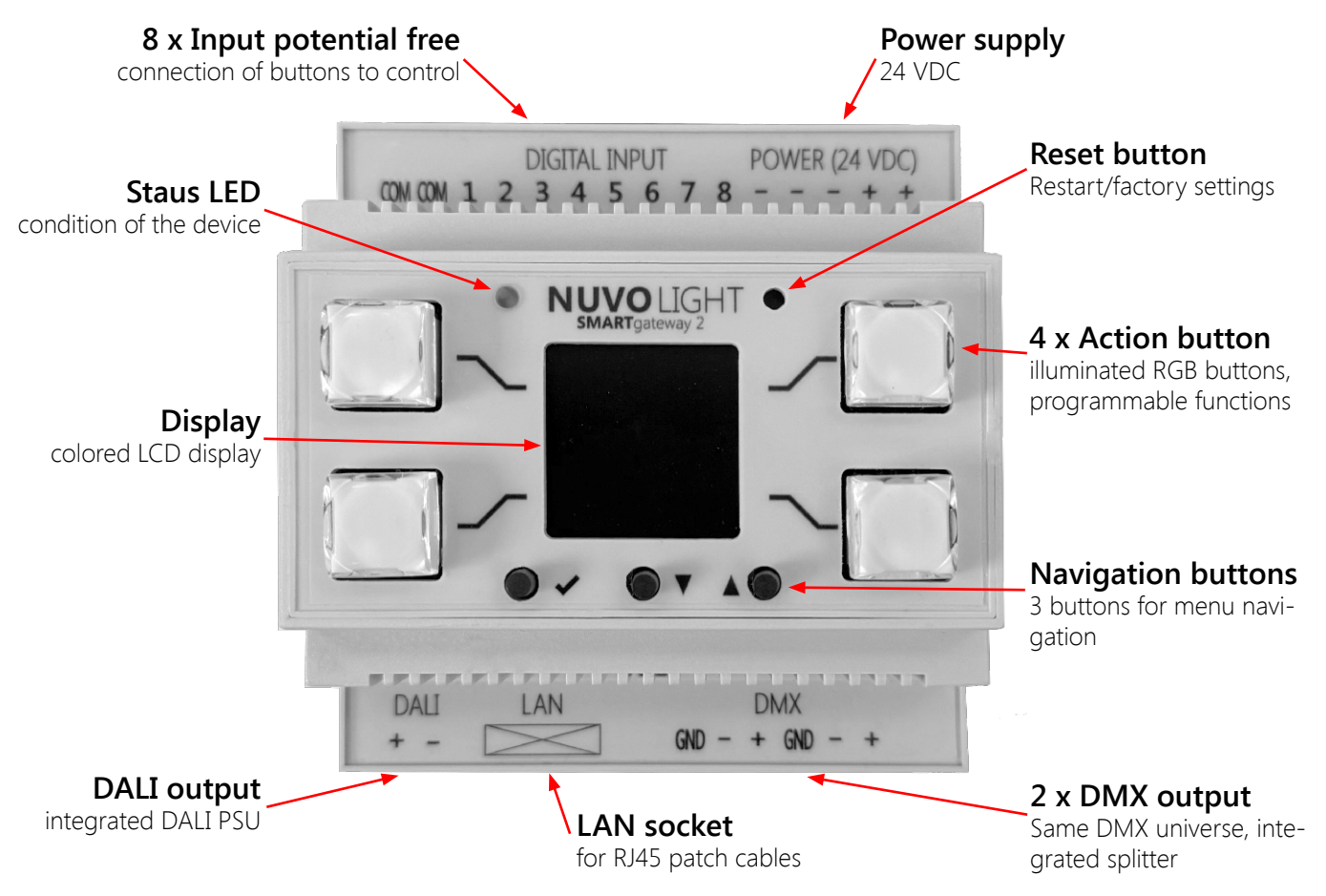

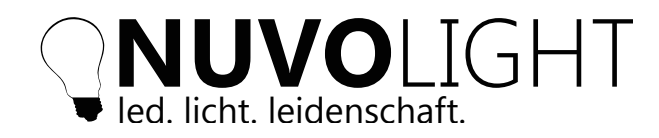

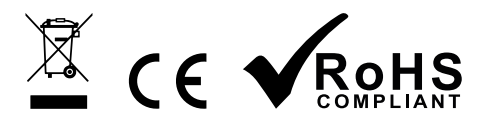

# Operation

After connecting the power supply to the SMARTgateway (see previous page), the device is ready for use. The *display* shows actions that can be executed using the four corresponding *action buttons* on the side. The two *navigation buttons* (up and down) can be used to scroll through several pages with its different actions:

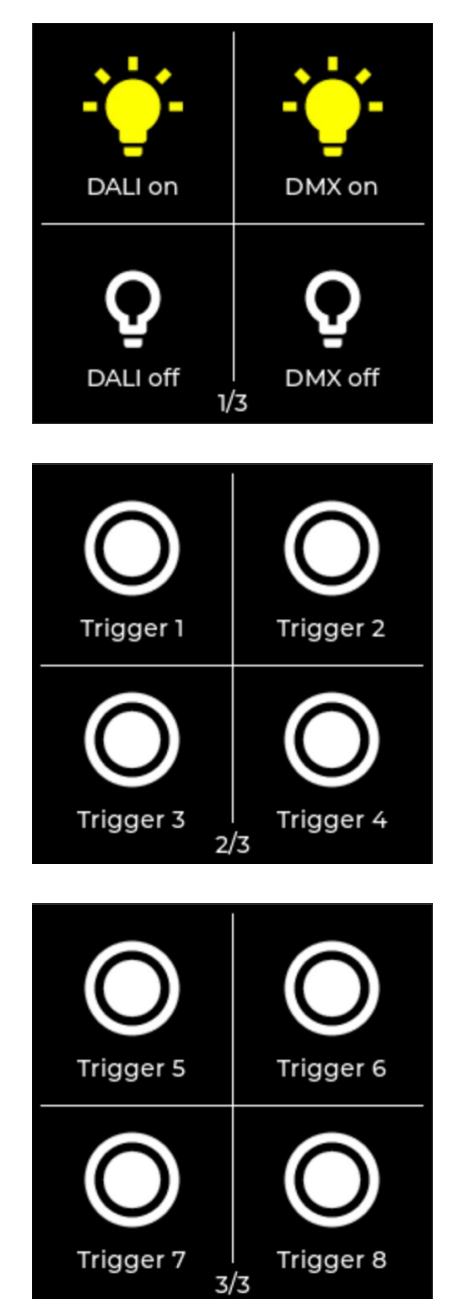

The first page shows functions to switch the DMX and DALI outputs on or off:

- **DALI on**: All connected lights are set to 100% via DALI broadcast
- DALI off: All connected lights are set to 0% via DALI broadcast
- DMX on: All 512 channels are set to value 255 (=100%)
- DMX off: All 512 channels are set to value 0 (=0%)

Pages 2 and 3 show functions to trigger the digital inputs:

- **Trigger 1**: A brief closing and opening of input 1 is simulated
- **Trigger 2**: A brief closing and opening of input 2 is simulated
- **Trigger 3**: A brief closing and opening of input 3 is simulated
- **Trigger 4**: A brief closing and opening of input 4 is simulated
- **Trigger 5**: A brief closing and opening of input 5 is simulated
- Trigger 6: A brief closing and opening of input 6 is simulated
- **Trigger 7**: A brief closing and opening of input 7 is simulated
- **Trigger 8**: A brief closing and opening of input 8 is simulated

If there are scenes stored for inputs 1 - 8, they will be executed (see page 8: *SEQUENCES*)

By pressing the *enter button* (the first of the three navigation buttons) a small information window appears on the display. This includes the serial number and the firmware used. The information window disappears automatically after a short time.

The *reset button* can only be accessed with a thin, long object (e.g. a thin screwdriver). A short press will restart the SMARTgateway and any unsaved changes will be lost.

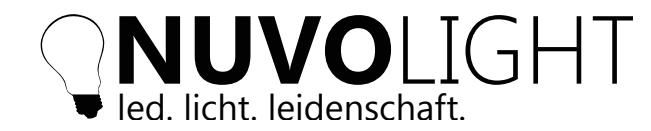

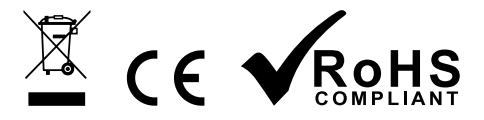

4/14

# Configuration of the SMARTgateway via browser

The SMARTgateway provides a web interface for configuration and control. You can achieve this through the following steps:

- 1. Supply power to the SMARTgateway. The SMARTgateway now provides its own WLAN with its serial number in the name for a configurable period of time
- 2. Connect your computer, tablet or mobile phone to this WiFi:

| Network name: | SMARTgw_1234567890AB |
|---------------|----------------------|
| Password:     | nuvolight123         |

3. After a successful connection, type the following address into your browser:

### http://192.168.4.1

The following website is displayed:

|                                               | 14:22 | Refresh |
|-----------------------------------------------|-------|---------|
| <ul> <li>Ted. licht, feidenschaft.</li> </ul> |       |         |

| ſ | IVE CONTROL TIMETABLE |
|---|-----------------------|
|   | DMX                   |
|   | DMX GROUPS            |
|   | DALI                  |
|   | INPUTS                |

### Advanced mode

To unlock the advanced mode, you must click on the logo at the top left several times. A password entry then appears:

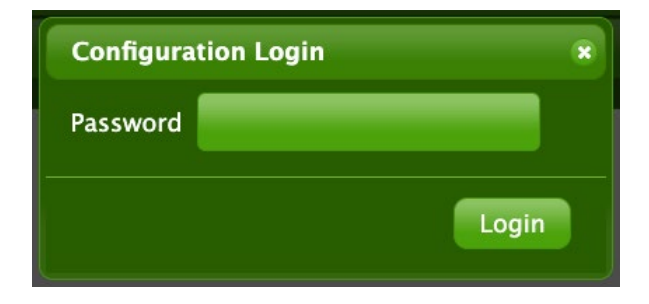

Enter *nuvolight* here and all the functions of the SMARTgateway are available to you.

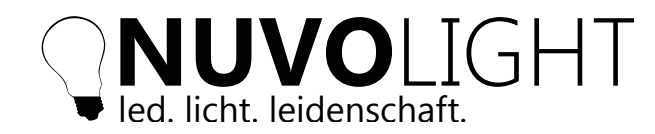

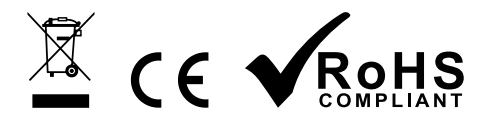

# Tabs menu

All areas of the SMARTgateway are described below:

- 1. LIVE CONTROL
- 2. CONFIG
- 3. SEQUENCES
- 4. TIMETABLE

# 1. LIVE CONTROL

The following submenus are available for live control of the outputs and inputs:

| Submenu               | Setting                                                           | Function                                                                                                    |  |
|-----------------------|-------------------------------------------------------------------|----------------------------------------------------------------------------------------------------|--|
| DMX                   | 1-512 DMX channels<br>Brightness values from 0-255                | Current values of the DMX channels<br>Slider to adjust the values of each DMX channel<br>All channels can also be set to 0% or 100% at a time |  |
| DALI                  | Broadcast, DALI groups & fixtures<br>Brightness values from 0-255 | Current values of the DALI channels and groups<br>Slider to adjust the brightness values of the connected DALI devices                        |  |
| INPUTS                | Display                                                           | Shows the potential-free inputs:<br>black circle: input open<br>white circle: input closed                                                    |  |
| Save As Boot<br>Value | Button                                                            | Saves the current values of the outputs as the default setting when switching on the SMARTgateway                                             |  |

# 2. CONFIG

In the *CONFIG* tab, basic SMARTgateway settings can be made such as network settings, DMX settings, firmware updates or saving the scenes as a text file.

The table on the following page provides a detailed overview of the individual functions.

| LIVE CONTROL CONFIG SEQUENCES TIMETABLE |  |  |  |
|-----------------------------------------|--|--|--|
| WIRELESS MODE                           |  |  |  |
| WIRELESS CLIENT                         |  |  |  |
| ETHERNET                                |  |  |  |
| - Inputs                                |  |  |  |
| DMX                                     |  |  |  |
| DMX GROUPS                              |  |  |  |
| DEVICE                                  |  |  |  |
| LOCAL                                   |  |  |  |
| UPDATE                                  |  |  |  |

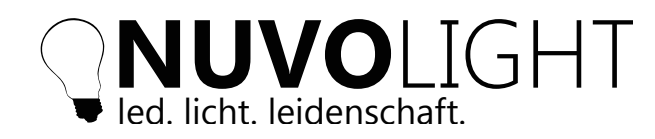

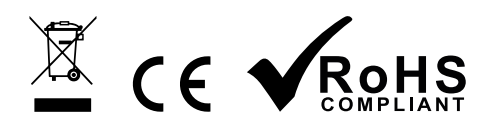

#### Features

| Submenu         | Setting                  | Function                                                                                                    |
|-----------------|--------------------------|----------------------------------------------------------------------------------------------------|
|                 |                          | Accesspoint: The SMARTgateway offers its own WLAN so that you can connect to it securely via a browser interface                                                                                                    |
| WIRELESS MODE   | Modus                    | Accesspoint + Station: The SMARTgateway offers its own WLAN and connects to another existing WLAN so that it can be controlled wirelessly                                                                                                    |
|                 |                          | Accesspoint + Ethernet: The SMARTgateway offers its own WLAN and connects to another existing LAN so that it can be controlled via it ( <i>default</i> )                                                                                                    |
|                 | AP Timeout               | The time after switching on the device after which the SMARTgateway's own WLAN is switched off.<br>If the value is set to 0, the WLAN remains on permanently                                                                                                    |
| WIRELESS CLIENT | SSID, Password           | Network name and password of the WLAN to which the SMARTgateway should connect                                                                                                    |
|                 | Hostname                 | The name under which the SMARTgateway registers in the network                                                                                                    |
|                 |                          | On: The SMARTgateway expects to be assigned an IP address on the network (default)                                                                                                    |
|                 | DHCP                     | Off: The SMARTgateway uses the IP address, subnet mask, gateway and DNS IP address settings below                                                                                                    |
| ETHERNET        | Hostname                 | The name under which the SMARTgateway registers in the network                                                                                                    |
|                 |                          | On: The SMARTgateway expects to be assigned an IP address on the network (default)                                                                                                    |
|                 | DHCP                     | <b>Off:</b> The SMARTgateway uses the IP address, subnet mask, gateway and DNS IP address settings below                                                                                                    |
|                 |                          | On: The SMARTgateway can be controlled via Art-Net, live control is not possible                                                                                                    |
| DMX             | Art-Net Enable           | Off: The SMARTgateway cannot be controlled via Art-Net, live control is possible (default)                                                                                                    |
|                 | Art-Net Universe         | Art-Net universe to which the SMARTgateway reacts                                                                                                    |
| DMX GROUPS      | DMX channels and groups  | Setting which DMX channels should belong to which groups                                                                                                    |
|                 |                          | Display Version: SMARTgateways with display use this modes (default)                                                                                                    |
| DEVICE          | UI Encoder               | <b>Encoder Version:</b> If the front interface is swapped for the one with rotary encoder and buttons, this mode must be set                                                                                                    |
|                 |                          | Only to be set by a trained service technician!                                                                                                    |
| LOCAL           | Latitude                 | Geographic latitude of the current location                                                                                                    |
|                 | Longitude                | Geographic longitude of the current location                                                                                                    |
|                 | UTC difference           | Specifying the difference to coordinated universal time in hours (e.g. "+1")                                                                                                    |
| UPDATE          | Current Firmware         | The current firmware version of the SMARTgateway                                                                                                    |
|                 | Current Display Firmware | The current firmware version of the display of the SMARTgateway                                                                                                    |
|                 | Serial                   | The serial number of the SMARTgateway                                                                                                    |
|                 | Uptime                   | The time that has elapsed since the SMARTgateway was started                                                                                                    |
|                 | Firmware Upload          | Enables a firmware update via network. The firmware file (format: .bin) is uploaded to the SMARTgateway from the computer or laptop and installed automatically. The SMARTgateway then restarts and the new version is visible under "Current Firmware"                                  |
|                 | Display Firmware Upload  | Enables a display firmware update via network. The display firmware file (format: .bin) is<br>uploaded to the SMARTgateway from the computer or laptop and installed automatically.<br>The SMARTgateway then restarts and the new version is visible under "Current Display<br>Firmware" |
|                 | Sequence Backup Upload   | Here, a backup of the sequence file (format: .txt) from the computer or laptop can be uploaded to the SMARTgateway and then the SMARTgateway restarts                                                                                                    |

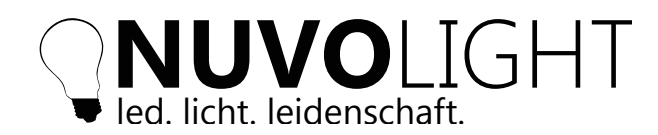

v2.0

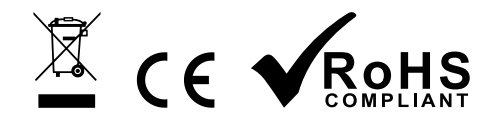

| LIVE CONTROL CONFIG                 | SEQUENCES TIMETABLE                                             |  |  |  |
|-------------------------------------|-----------------------------------------------------------------|--|--|--|
| - WIRELESS MODE                     |                                                                 |  |  |  |
| Accesspoint + Ethern                | et –                                                            |  |  |  |
| Accesspoint:                        | Device creates a WLAN                                           |  |  |  |
| Accesspoint + Station:              | Device creates a WLAN and connects to an existing WLAN          |  |  |  |
| Accesspoint +<br>Ethernet:          | Device creates a WLAN and connects to LAN via the ethernet port |  |  |  |
| AP timeout [min]:                   | o 📮                                                             |  |  |  |
| Abort Apply Changes WIRELESS CLIENT |                                                                 |  |  |  |
| ETHERNET                            |                                                                 |  |  |  |
| Inputs                              |                                                                 |  |  |  |
| DMX                                 |                                                                 |  |  |  |
| DMX GROUPS                          |                                                                 |  |  |  |
| DEVICE                              |                                                                 |  |  |  |
| LOCAL                               |                                                                 |  |  |  |
| UPDATE                              |                                                                 |  |  |  |

After each change to an option, the *Abort* and *Apply Changes* buttons appear. When you click *Abort*, all unsaved changes will be undone. When you select *Apply Changes*, the SMARTgateway reinitializes itself and applies the changes.

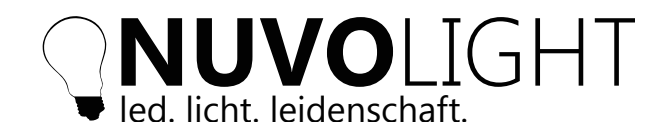

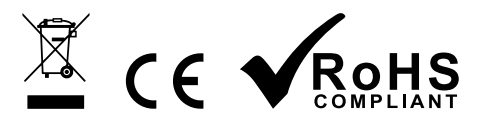

## 3. SEQUENCES

Up to eight different lighting moods can be programmed under the SEQUENCES tab.

Each *SEQUENCE 1-8* is assigned to the corresponding closing contact *Digital 1-8*, so that closing the contact executes the corresponding sequence. Alternatively, the eight sequences can also be controlled via network command, more about this on page 11.

An example sequence is shown on pages 9 and 10.

| LIVE CONTROL CONFIG SEQUENCES TIMETABLE Used Memory: 2% | <b>Used Memory</b><br>Displays the memory occupied<br>by sequence data                        |
|---------------------------------------------------------|-----------------------------------------------------------------------------------------------|
| Sequence ◎ Chaser ● On/Off ● Toggle ● Locking ■         | - Sequence type selection                                                                     |
| Fadetime [ms]:   0   Show Scene   Holdtime [ms]:        | Show Scene<br>The saved DMX & DALI values<br>are output at the outputs of the<br>SMARTgateway |
| SEQUENCE 2                                              | Adds an empty scene to the sequence                                                           |
| SEQUENCE 3<br>SEQUENCE 4<br>SEQUENCE 5                  | - Save permanent<br>Saves the sequence data on the                                            |
| SEQUENCE 6<br>SEQUENCE 7                                | SMARTgateway so that it is still there after a reboot                                         |
| SEQUENCE 8 Save permanent Save to File                  | <ul> <li>Save to File</li> <li>Download the sequence data as a text file</li> </ul>           |

### Scenes in sequences

v2.0

A sequence consists of one or more scenes. DMX, 0-10 V and DALI values are saved in a scene. The sequence and behavior can be defined using the sequence type:

- Sequence: the sequence stops after the last scene
- Chaser: after the last scene, the first scene is executed again
- On/Off: when the button is contacted, the first and last scenes are always executed alternately
- Toggle: when the contact is closed, the first scene is executed; when it is opened, the last scene is executed
- Locking: when the contact is closed, all other inputs are blocked
- An empty scene can be added using the *New Scene* button in the *SEQUENCES* tab.

A scene with the displayed live values can be added via *Add to Sequence* in the *LIVE CONTROL* tab.

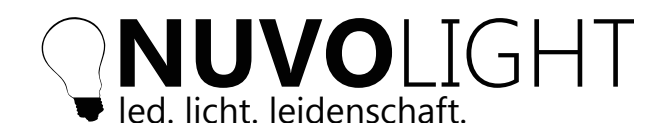

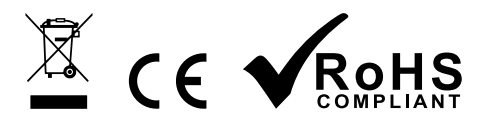

All necessary settings can be made on the scene's user interface:

- Fadetime
- Holdtime
- Position in the sequence
- Show Scene
- Delete
- Execute once (only available with sequence type CHASER)

An overview of the scene user interface:

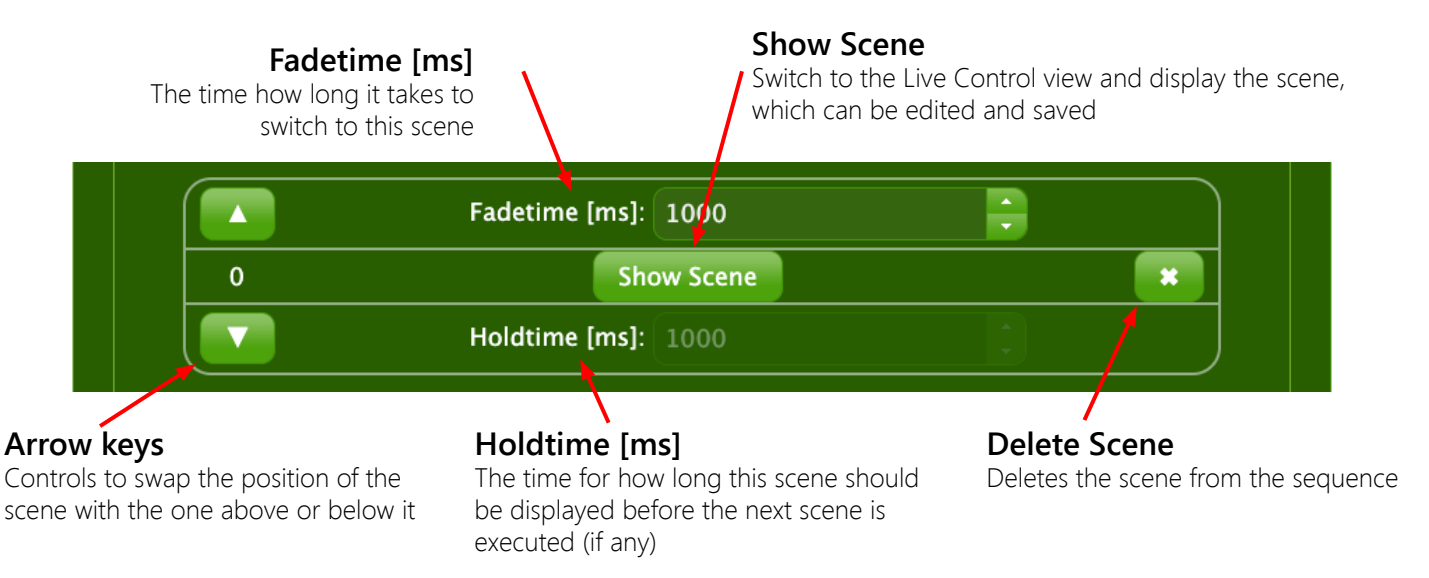

# Example - Static lighting scene

In this example, a lighting scene is to be created and executed by closing the *Digital 1* contact. To do this, proceed as follows:

- 1. Switch to the **SEQUENCES** tab
- 2. Select the desired sequence SEQUENCE 1
- 3. Select the New Scene button and wait a moment until the new scene has been added to the sequence
- 4. Select the sequence type *Sequence*
- 5. Then click on the Show Scene button, it will automatically switch to the LIVE CONTROL tab
- 6. Here you can now set the desired values using the DMX and DALI sliders
- 7. The scene must be saved using the Save Scene button
- 8. The potential-free contact on *Digital 1* now executes *SEQUENCE 1*

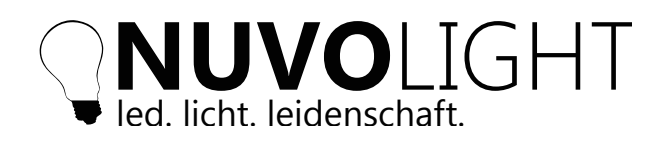

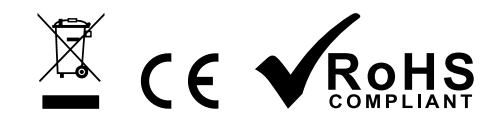

10/14

| _   |                           |          | 1.             |               |      |            |   |
|-----|---------------------------|----------|----------------|---------------|------|------------|---|
| LIV | E CONTROL                 | CONFIG   | SEQUENCES      | TIMETABLE     |      |            |   |
| _   |                           |          | Used           | l Memory: 2%  |      |            | _ |
|     |                           |          |                |               |      |            |   |
| -   | SEQUENCE 1                |          |                |               |      |            |   |
|     | Sequence O                | Chaser ● | On/Off ● Tog   | gle 🔍 Locking | •    |            |   |
|     |                           |          | Fadetime [ms]: | 1000          |      |            |   |
|     | 0                         |          | <b>5.</b> Sho  | ow Scene      |      | *          |   |
|     |                           |          | Holdtime [ms]: | 1000          | •    |            |   |
|     |                           |          |                | Ţ             |      |            |   |
|     |                           |          |                |               |      | New Scene  |   |
|     |                           |          |                |               |      | 7          |   |
| C   |                           | сыт      |                |               |      | /.         |   |
| l'  | led. licht. leidenschaft. | וחנ      | 1              | 4:22          | Abor | Save Scene |   |

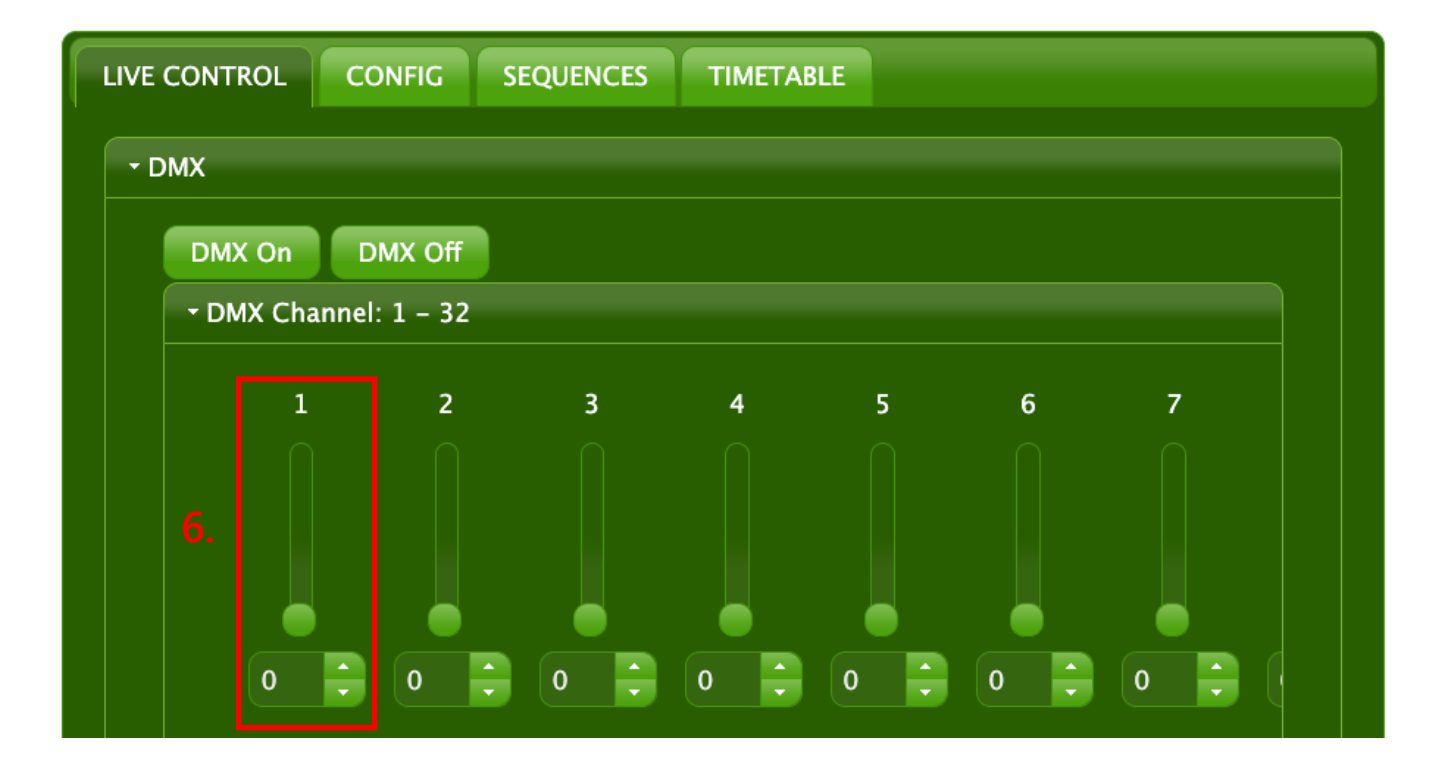

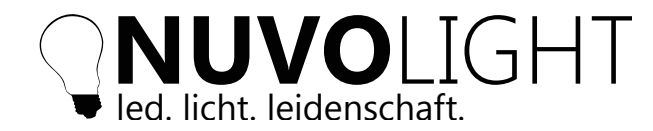

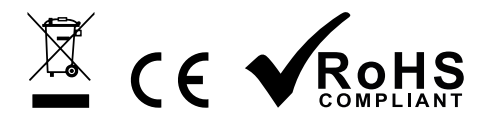

# Execute sequences via network command

Instead of closing the digital inputs of the gateway, lighting scenes can also be executed directly via UDP network packet\*.

The procedure is explained below using the example of the projection network of a cinema installation.

Connect the SMARTgateway to the film server's control network using a LAN cable and supply it with power via the power supply (24 V).

Connect your tablet, mobile phone or laptop to the gateway's WiFi access point and open the gateway's configuration web interface using a browser (see page 4).

Switch to the *CONFIG* tab in the gateway's web interface. In the *Ethernet* sub-item, set *DHCP* to *On* if there is a DHCP server in the network and to *Off* if it is a static network. Nehmen Sie im zweiten Fall die gewünschten Einstellungen von IP, Gateway, Submask und DNS vor. Speichern sie diese und das Gateway startet daraufhin automatisch neu.

Send the network commands to execute the sequences to the following destination:

| IP:        | IP address of the SMARTgateway             |
|------------|--------------------------------------------|
| Port:      | 42732                                      |
| Protokoll: | UDP                                        |
| Nachricht: | <number of="" sequence="" the=""></number> |

The UDP message ("text" format) only contains the sequence number. For example, the network command to start sequence 1 is simply text **1**.

With the sequence type *SEQUENCE*, the sequence starts and runs through once.

With the sequence type CHASER, the sequence starts or stops per command sent.

With the sequence type *Toggle*, the scene changes per command sent.

With the sequence type *ON/OFF*, the status must also be passed with a prime so that the correct scene is executed. Example sequence 3:

### 3|on or 3|off

*Notice:* For Dolby/Doremi film servers, the SMARTgateway must be created in the device manager as a RAW device for UDP messages. Sequences can now be started using a network command from a macro on the film server.

\*) Recommended freeware tool for testing: https://packetsender.com

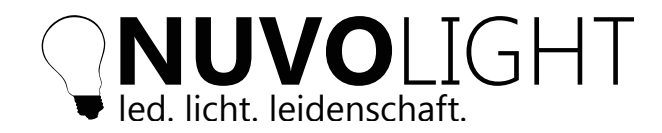

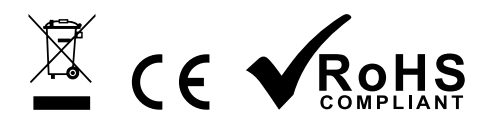

### 4. TIMETABLE

v2.0

Sequences can be executed automatically in time under the *TIMETABLE* tab.

A new time for executing sequences 1-8 can be selected using the *Add* button. The setting is saved with the *Save* button.

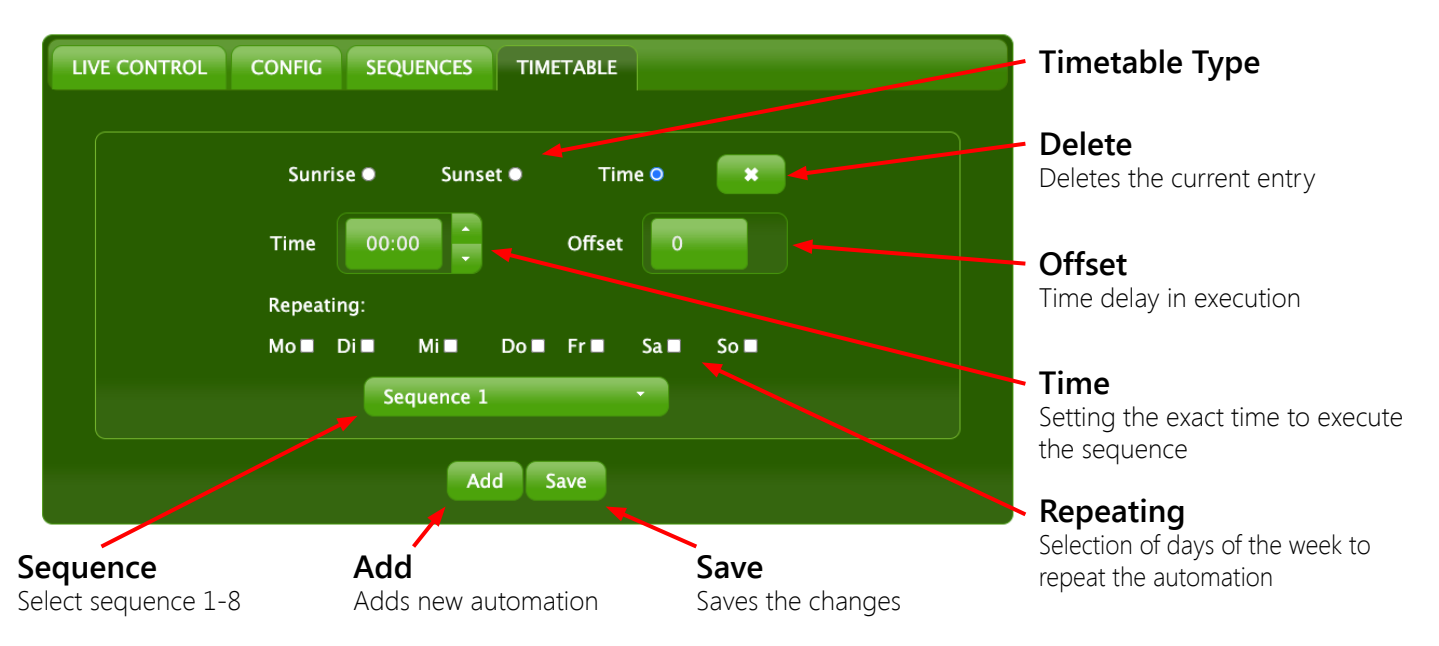

An entry in the time control defines the exact time to execute a sequence that was previously programmed (See page 8: *SEQUENCES*).

Über den Timetabletyp stehen folgende Optionen zur Auswahl:

- Sunrise: Execution happens automatically at sunrise
- Sunset: Execution happens automatically at sunset
- Time: Execution happens automatically at the set time

The longitude and latitude as well as the time zone can be set in the *CONFIG > Local* menu. These settings are necessary to correctly calculate the sunrise and sunset times.

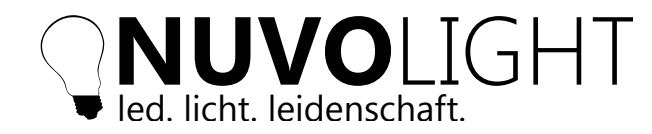

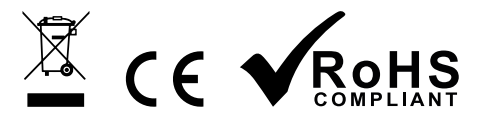

# Connection to Nuvolight control server SMARThub

The Nuvolight SMARTgateway is a powerful control device with a focus on lighting control. It offers the following connection options:

- Control of DMX devices (e.g. colored lights or event technology)
- Control of DALI devices (e.g. lights with white light color)
- Connection of buttons or other automation devices with closing contacts (GPO)
- Connection, for example, to cinema projection technology via LAN network interface
- In extension with e.g. Nuvolight SMARTreceiver 2ch Relais:
- Switching electrical loads with integrated power relays (e.g. curtain control)

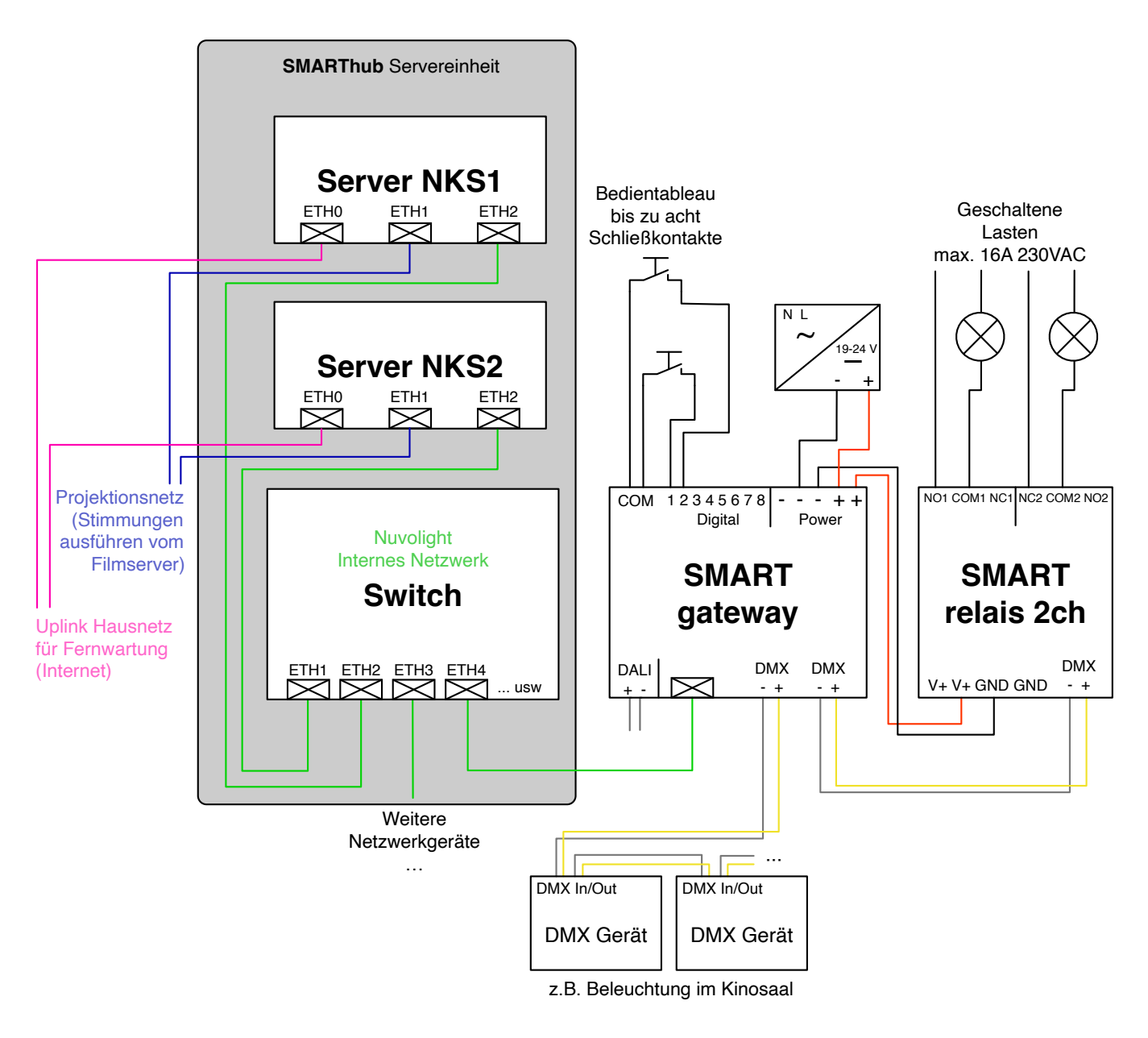

Connection diagram for connecting to the Nuvolight control server

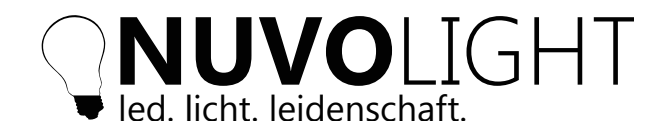

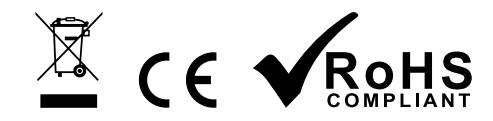

# **Connection examples**

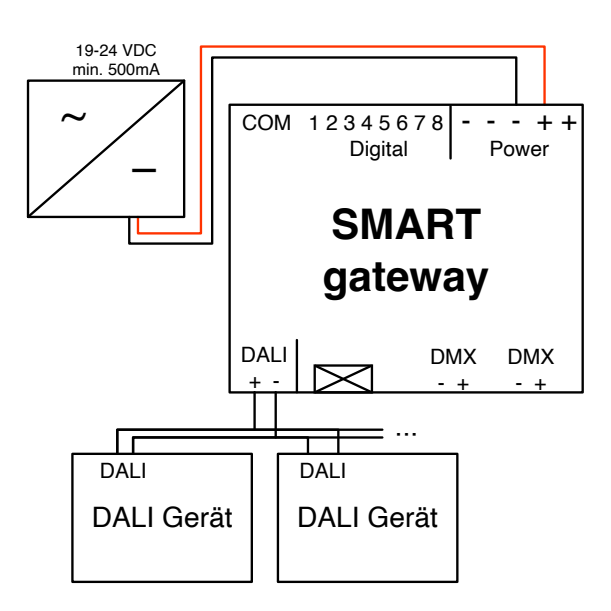

Example DALI

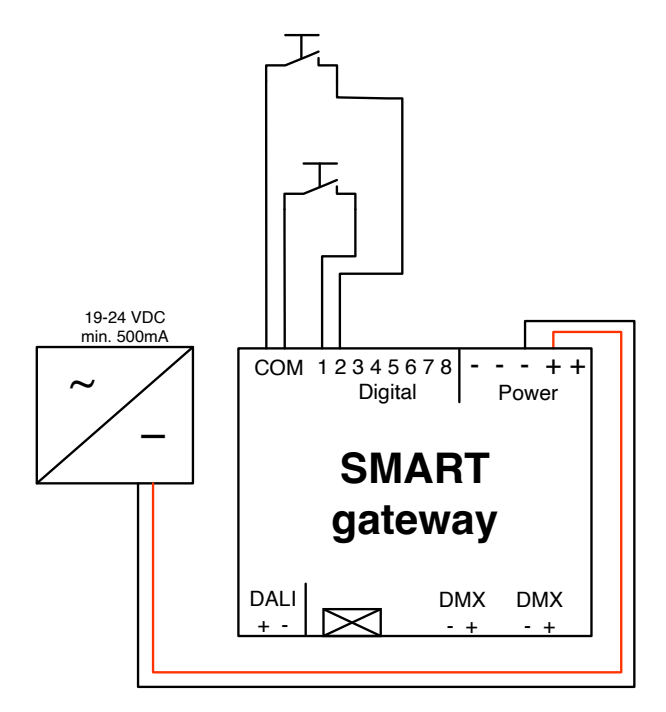

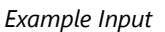

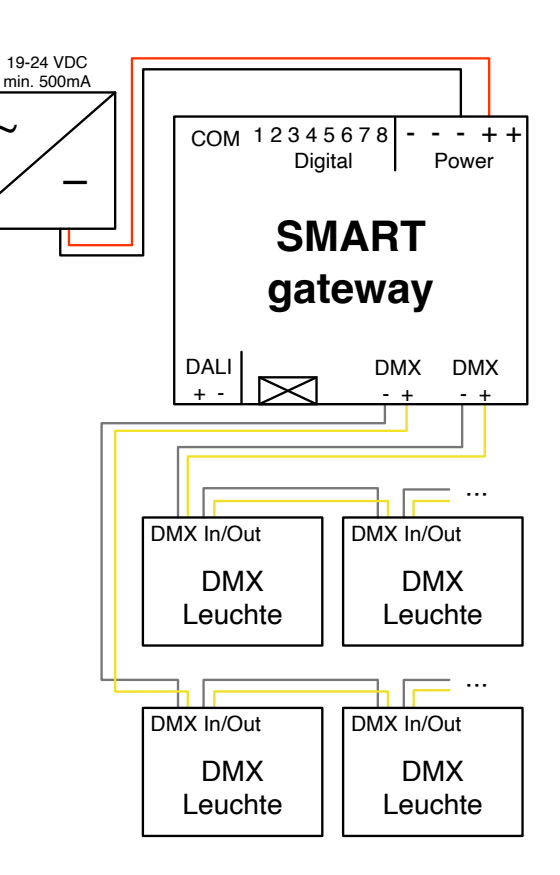

Example DMX

#### Important:

Only connect **potential-free** contacts! Applying voltage to the inputs of the device will cause irreparable damage!